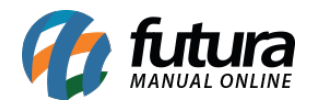

**Caminho:** <u>Painel Administrativo > Extensões > Módulos > Aba Filtros > Filtro por Marca</u>

Referência: FEC14

Versão: 2020.09.07

**Como Funciona:** Esta tela é utilizada para habilitar ou desabilitar filtros de busca nas categorias.

Para isso, acesse o caminho indicado acima, clique em *Editar* e o e-commerce abrirá a página abaixo:

| Painel                                           | Catálogo 👻 Marke | etplace 👻 Extensões 👻 | Vendas 👻 Sist | ema 🗸  | Relatórios 🗸 |          | <b>≜</b> < ⊗ < |
|--------------------------------------------------|------------------|-----------------------|---------------|--------|--------------|----------|----------------|
| Filtro por Marca<br>Principal > Módulos > Filtro | por Marca        |                       |               |        |              | Cancelar | Salvar         |
|                                                  |                  |                       | Adicionar n   | nódulo | Status:      |          |                |
| Layout:                                          | Posição:         | Status:               | Ordem:        |        | Habilitado   |          | ~              |
| Departamentos                                    | ✓ Coluna da Esq  | uerd v Habilitado     | ▶ 2           | Î      |              |          |                |

Layout: Escolha o lugar em que o filtro deverá aparecer;

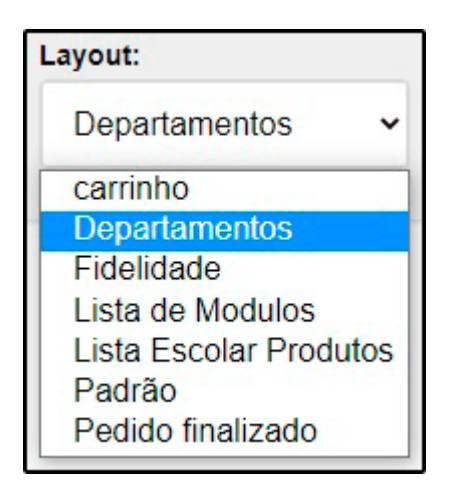

Posição: Escolha a posição em que os produtos deverão aparecer;

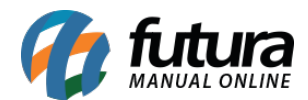

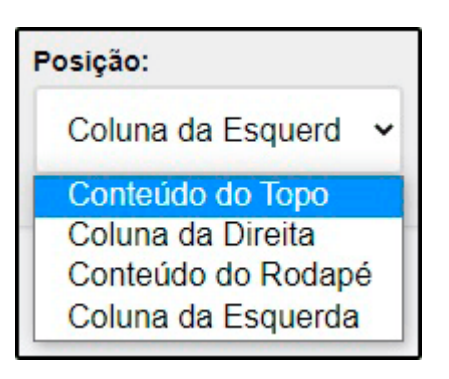

Status: Neste campo desabilite e habilite o "Filtro por Marca";

Ordem Aleatória: Neste campo defina a ordem em que os produtos deverão aparecer;

No e-commerce o filtro aparecerá conforme abaixo:

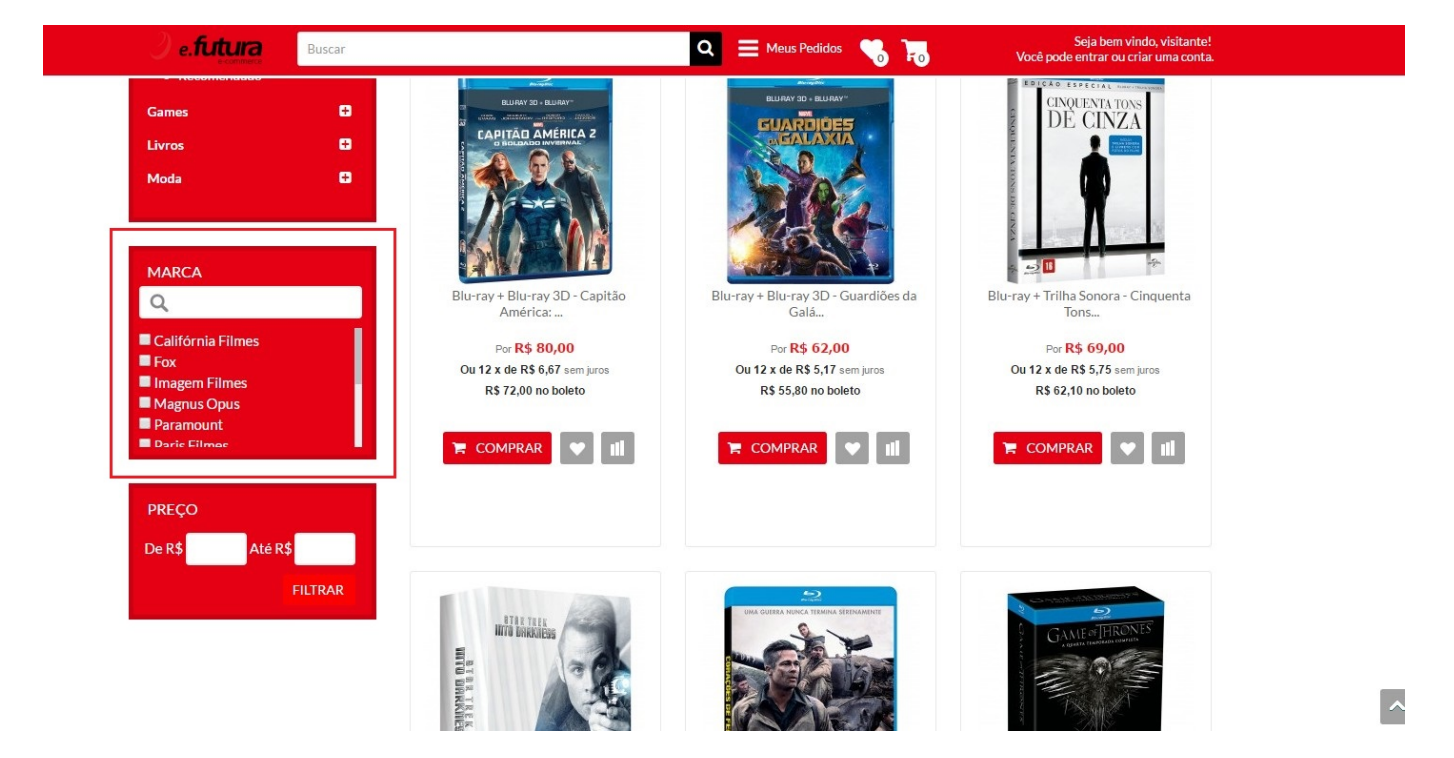